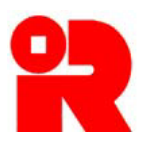

# **Inland Revenue Department**

The Government of the Hong Kong Special Administrative Region of the People's Republic of China

# **CbC Reporting Portal**

# A Guide to Return Filing

December 2018

For more information, please visit the webpage about the CbC Reporting.

# Preface

The purpose of this guide is to provide step-by-step instructions on how to file a Country-by-Country ("CbC") Return by using the CbC Reporting Portal ("Portal"). It specifies:

- (a) what information is required for online filing;
- (b) how a XML data file is prepared;
- (c) the procedures to be taken before online filing (e.g. encryption); and
- (d) the steps of online filing process.

This guide is provided for information purposes only, and is subject to changes without notice. Screenshots contained in this guide are intended for illustrative purposes only and may not exactly match with the actual screens displayed in the Portal. In case of doubt, enquiries can be made to the Inland Revenue Department ("IRD") by email to:

- <u>cbc\_reporting@ird.gov.hk</u> (General Enquiry);
- <u>aeoi\_it@ird.gov.hk</u> (Enquiry relating to XML Schema).

Other relevant publications are available in IRD's website and the Portal:

- <u>A Guide to Account Registration</u>
- <u>A Guide to Notification Filing</u>
- <u>User Guide of Data Preparation Tool</u>
- <u>Country-by-Country Return XML Schema and User Guide</u>

# **Table of Contents**

- 2 -

# Page

# A. Introduction

B.

| 1. | Requirements for filing CbC Return           | 3  |
|----|----------------------------------------------|----|
| 2. | Who can file the CbC Return                  | 4  |
| 3. | Issue of Notice for Filing CbC Return        |    |
|    | (a) Voluntary Filing                         | 5  |
|    | (b) Mandatory Filing                         | 6  |
| On | line Filing Process                          |    |
| 1. | Overview                                     | 8  |
| 2. | Prepare XML File                             | 8  |
| 3. | Encrypt XML File                             | 9  |
| 4. | Submit Test Data File                        | 10 |
| 5. | Online Filing                                |    |
|    | Part 1 – Information of the Reporting Entity | 13 |
|    | Part 2 – Details of the Data File Attached   | 15 |
|    | Part 3 – Declaration                         | 16 |
| 6. | Request for not complying with the Notice    | 24 |

# 3 Post-submission of Return

| 1. | View Return       | 26 |
|----|-------------------|----|
| 2. | Amend Data Record | 27 |

# A. Introduction

## 1. Requirements for filing CbC Return

- (a) The requirements for filing a CbC Return (BIR81), which includes a CbC Report, only apply to a multinational enterprise ("MNE") group whose annual consolidated group revenue in the immediately preceding accounting period reaches the specified threshold amount, i.e. HK\$6.8 billion ("Reportable Group").
- (b) In respect of a Reportable Group, the primary obligation of filing a CbC Return ("Return") is on the ultimate parent entity ("UPE") resident in Hong Kong ("HK UPE") and not on any other constituent entities resident in Hong Kong ("Hong Kong Entities"). The HK UPE is required to file a Return for each accounting period beginning on or after 1 January 2018. The HK UPE<sup>1</sup> may also voluntarily file a Return for an accounting period beginning between 1 January 2016 and 31 December 2017 ("Early Reporting Period").
- (c) A Hong Kong Entity of a Reportable Group whose UPE is not resident in Hong Kong is subject to a secondary obligation of filing a Return if any of the following conditions is met:
  - (i) the UPE is not required to file a CbC Report in its jurisdiction of tax residence;
  - (ii) the jurisdiction has a current international agreement with Hong Kong providing for automatic exchange of tax information but, by the deadline for filing the Return, there is no exchange arrangement in place between the jurisdiction and Hong Kong for CbC Reports;
  - (iii) there has been a systemic failure to exchange CbC Reports by the jurisdiction, which has been notified to the Hong Kong Entity by the Commissioner of Inland Revenue ("CIR").
- (d) Even if one of the conditions in (c) above is met, the Hong Kong Entity is not required to file a Return if:
  - a Return for the relevant accounting period is filed by another Hong Kong Entity of the Reportable Group; or
  - (ii) the Reportable Group has authorized a constituent entity as its surrogate

<sup>&</sup>lt;sup>1</sup> Under the voluntary filing arrangement, the Reporting Entity must be the HK UPE of a HK Reportable Group.

parent entity ("SPE") to file CbC Report on behalf of the Group, and the CbC Report is filed by the SPE in Hong Kong or a jurisdiction which has an exchange arrangement in place with Hong Kong.

(e) The Return is a form for the Reporting Entity ("RE") to report the information about a MNE group and its constituent entities in each jurisdiction that the MNE group operates. The CIR has designated that the completed Return has to be submitted in the form of an electronic record through the Portal.

# 2. Who can file the CbC Return

- (a) The Return can only be filed by any of the following persons:
  - (i) corporate RE;
  - (ii) for non-corporate RE, the person acting for the non-corporate RE or being responsible for the management of the non-corporate RE ("PRM"); or
  - (iii) service provider ("SP").
- (b) For the purposes of uploading data file and online filing the Return, the RE, PRM or SP (hereinafter collectively referred to as "Subscribing Organisation") must authorize an individual ("Authorized Person") holding the e-Cert (Organisational) with AEOI Functions ("e-Cert") of the Subscribing Organisation issued by the Hongkong Post Certification Authority. In case the RE is a non-corporate entity, it can operate its account under the Portal, but cannot file the Return, which must be filed by the PRM or SP.
- (c) The Return must be signed by an Authorized Person holding the e-Cert of the Subscribing Organisation. The Authorized Person must have the following capacities:
  - director or officer (if the Subscribing Organisation is a corporation);
  - principal officer or responsible person<sup>2</sup> (if the Subscribing Organisation is a non-corporate entity).

<sup>&</sup>lt;sup>2</sup> Including a partner for a partnership, a trustee for a trust, etc.

#### 3. Issue of Notice for Filing CbC Return

#### (a) <u>Voluntary Filing</u>

HK UPE may voluntarily file the Return for the Early Reporting Period. It can use the function under "Notification" tab to make a request for Return for voluntary filing. Upon receiving the request, IRD will issue an electronic notice ("Notice") to the RE (i.e. HK UPE), requiring it to file the Return for the Early Reporting Period.

| Profile +        | Messa | ge Box - Notification - Manage Return -                           |   |
|------------------|-------|-------------------------------------------------------------------|---|
| ate              |       | Subject Submit Country-by-Country Reporting Notification          |   |
| 1 DEC 2018 15:56 | Ø     | CbC Reportie<br>在2018年12) Request CbC Return for Voluntary Filing |   |
| 1 JAN 2018 18:05 | Q     | Result of Cbd<br>國別申報表數據檔案的驗證結果                                   |   |
| 1 JAN 2018 17:49 | Q     | CbC Return filed on 31 Jan 2018<br>在2018年 1月31日提交的國別申報表           |   |
| 2 DEC 2017 17:04 | Q     | CbC Reporting Account Opening Completed<br>已完成開立國別報告帳戶            |   |
|                  |       |                                                                   | - |

(i) Select "Request CbC Return for Voluntary Filing" under "Notification" tab.

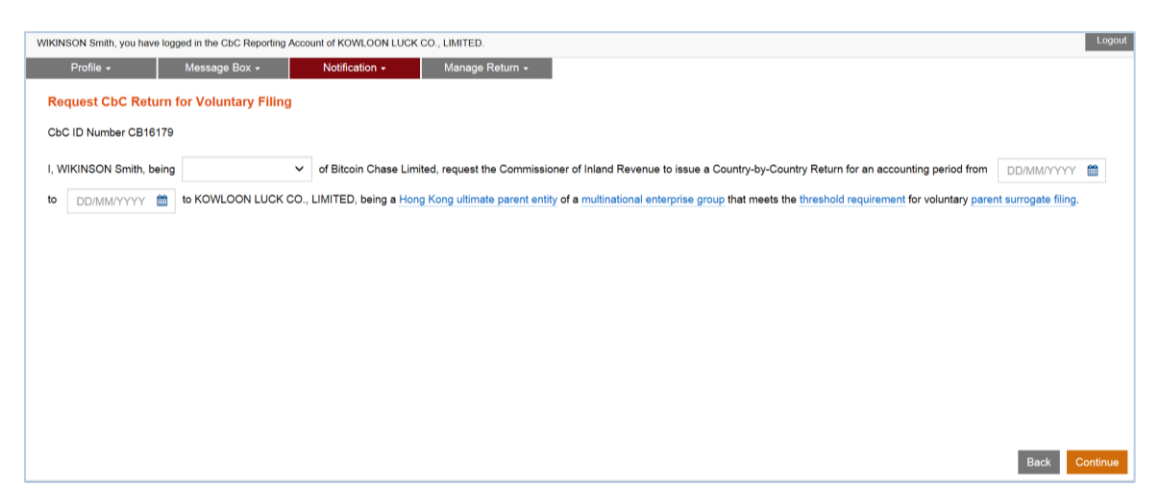

- (ii) Select the capacity of the Authorized Person of the Subscribing Organisation.
- (iii) Specify the accounting period for voluntary parent surrogate filing (the accounting period must begin on or after 1 January 2016 but before 1 January 2018).
- (iv) Click the **Continue** button.

| WIKINSON Smith, you have logged in the CbC Reporting Account of KOWLOON LUCK CO., LIMITED.                                                                                                    | Logout        |
|----------------------------------------------------------------------------------------------------|---------------|
| Profile - Message Box - Notification - Manage Return -                                                                                                    |               |
| Request CbC Return for Voluntary Filing                                                                                                    |               |
| CbC ID Number CB16179                                                                                                    |               |
| I, WIKINSON Smith, being director of Bitcoin Chase Limited, request the Commissioner of Inland Revenue to issue a Country-by-Country Return for an accounting period from 28 Jan 2016 to 07 Feb 2018 to KI LUCK CO., LIMITED, being a Hong Kong ultimate parent entity of a multinational enterprise group that meets the threshold requirement, for voluntary parent surrogate filing. | DWLOON        |
| Signed by WIKINSON Smith of Bitcoin Chase Limited                                                                                                    |               |
| e-Cert File e-Cert Token                                                                                                    |               |
| File Location Browse                                                                                                    |               |
| Password                                                                                                    |               |
|                                                                                                    |               |
|                                                                                                    |               |
|                                                                                                    |               |
| Back                                                                                                    | Sign & Submit |

- (v) **File Location** Click the **Browse** button to search for the e-Cert located on the Authorized Person's computer.
- (vi) **Password** Enter the password of the e-Cert.
- (vii) Click the **Sign & Submit** button to submit the request.

#### (b) Mandatory Filing

A Hong Kong Entity of a Reportable Group is statutorily required to file a Notification within 3 months after the end of an accounting period beginning on or after 1 January 2018, containing information relevant for determining the obligation for filing the Return. For details, refer to "<u>A Guide to Notification</u> <u>Filing</u>". According to the Notification filed, IRD will issue a Notice to the RE (i.e. either UPE, SPE or Local Filing Entity), requiring it to file a Return for the relevant accounting period.

#### (c) <u>Sending the Notice</u>

The Notice will be sent to the Message Box of the RE's Account and an alert message will then be issued to the email address of each contact person of the RE, its PRM and SP, as provided in the profile of the RE's Account. In general, the Return shall be filed within 12 months after the end of the relevant accounting period.

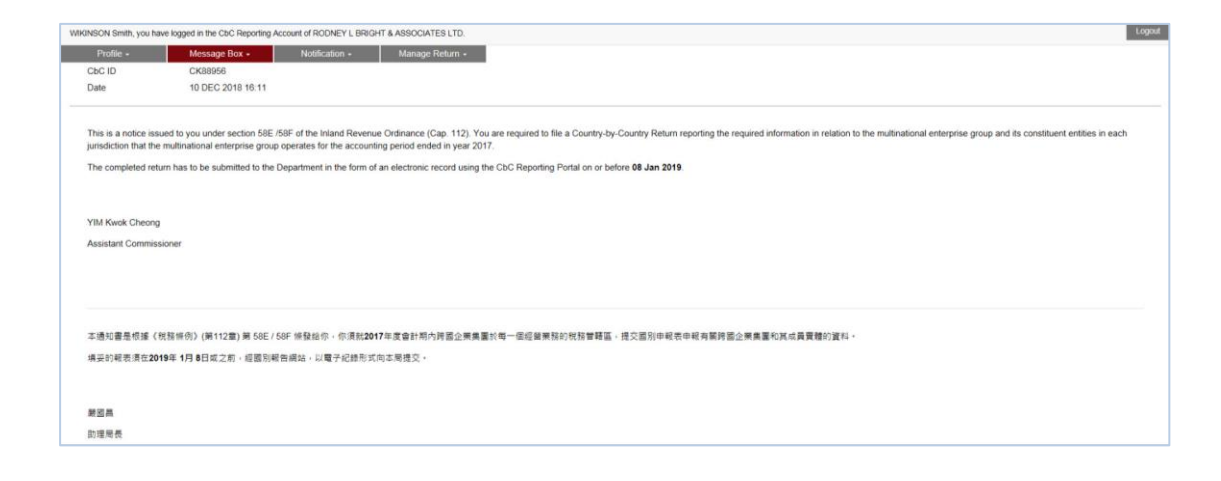

# **B.** Online Filing Process

#### 1. Overview

- (a) The RE is required to prepare a XML data file containing the required information of the CbC Report for the Reportable Group in respect of the accounting period.
- (b) The online filing process consists of the following steps:

| Step 1 | Prepare XML File (paragraph 2)      |
|--------|-------------------------------------|
| Step 2 | Encrypt XML File (paragraph 3)      |
| Step 3 | Submit Test Data File (paragraph 4) |
| Step 4 | Online Filing (paragraph 5)         |

### 2. Prepare XML File

- (a) The required information in relation to the CbC Report for the Reportable Group in respect of the accounting period should be contained in a data file prepared in accordance with the CbC Return XML Schema issued by IRD. REs may refer to the <u>CbC Return XML Schema and User Guide</u>, which explain the information required to be included in each data element of the CbC Return XML Schema.
- (b) A XML data file may be prepared by using self-developed software or the Data Preparation Tool developed by IRD.
- (c) If the self-developed software is used, prior consent has to be obtained from IRD by submitting test data file to the Portal for validation before implementation (refer to Paragraph 4 below).
- (d) Alternatively, the Data Preparation Tool developed by IRD may be used for preparing a XML data file. To use the Data Preparation Tool, the Authorized Person shall log in the RE's Account with the e-Cert of the Subscribing Organisation he/she represents, and then select "Data Preparation Tool" under "Manage Return" tab. For details, refer to "User Guide of Data Preparation <u>Tool</u>".

| Profile +      | Messa | ge Box - Notification -                                      | Manage Return +           | Lastio | gin datertime: 16 DEG 2016 14:51 | Status: Succeeded |
|----------------|-------|--------------------------------------------------------------|---------------------------|--------|----------------------------------|-------------------|
| ite            |       | Subject                                                      | Check Return Status       |        |                                  |                   |
| DEC 2018 15:56 | Q     | CbC Reporting Notification submitted<br>在2018年12月11日提交的國別報告述 | d on<br>Manage Data File  |        |                                  |                   |
| JAN 2018 18:05 |       | Result of CbC Report Data File Valid<br>國別申報表數據檔案的驗證結果       | Use Data Preparation Tool |        |                                  |                   |
| JAN 2018 17:49 | Ø     | CbC Return filed on 31 Jan 2018<br>在2018年 1月31日提交的國別申報表      |                           |        |                                  |                   |
| DEC 2017 17:04 | Q     | CbC Reporting Account Opening Co<br>已完成開立國別報告帳戶              | mpleted                   |        |                                  |                   |

(e) The User Guide of Data Preparation Tool can be downloaded <u>here</u>.

#### 3. Encrypt XML File

(a) The XML data file has to be encrypted with the latest version of a designated tool ("the Encryption Tool") provided by IRD before uploading to the Portal. The Portal does not accept any data file which is not encrypted by the Encryption Tool.

| Welcome to CbC Reporting Portal                                                                                                    | Existing Account<br>If the Reporting Entity has already opened a CbC<br>Reporting Account, please login here.                                                     |
|----------------------------------------------------------------------------------------------------|----------------------------------------------------------------------------------------------------|
| Country-by-Country (CbC) Reporting Portal is a system designated by the Commissioner under Part 9A of the Inland Revenue Ordinance (Cap 112) for Reporting Entity to submit notification and CbC Return to the Inland Revenue Department (the Department).                                                                                   | Login as Please select •                                                                                                    |
| Opening of CbC Reporting Account                                                                                                    | New Account                                                                                                    |
| The individual authorized to open a CbC Reporting Account for the Reporting Entity to access the services in this Portal has to:<br>• provide the Reporting Entity's fluxiness Registration Number; and<br>• use his/her e-Cert (Organisational) with AEOI Functions for authentication.<br>Breaseration of Pate Ellee                       | If the Reporting Entity has not yet opened a CbC<br>Reporting Account, please complete the<br>registration process and set up the account<br>profile.<br>Register |
| The CBC Return has to be submitted in the form of an electronic record which contains the required information arranged in a form specified by the Board of Inland Revenue.                                                                                                    | More Information                                                                                                    |
| The required information should be stored in data file in accordance with the data specifications issued by the Department. Data file may be prepared by using self-developed software. Before the self-developed software is implemented, prior consent has to be obtained from the Department by submitting test data file for validation. | User Guide<br>Online Demo                                                                                                    |
| The Data Preparation Tool developed by the Department may also be used for preparing data file.                                                                                                    | Frequently Asked Questions                                                                                                    |
| Encryption of Data Files                                                                                                    | List of Jurisdictions with Bilateral Arrangements<br>Submission of Test Data File                                                                                 |
| Data files have to be encrypted with an Encryption Tool provided by the Department before uploading to this Portal. The Encryption Tool can be downladed here.                                                                                                    | Contact Us (For Authorized Representative)                                                                                                    |

(b) The Encryption Tool can be downloaded on the landing page of the Portal.

# 4. Submit Test Data File

A data file may be prepared by using self-developed software. Prior consent has to be obtained from IRD by submitting a test data file to the Portal for validation before implementation of the self-developed software.

| Welcome to CbC Reporting Portal                                                                                                    | Existing Account<br>If the Reporting Entity has already opened a CbC<br>Reporting Account, please login here.                                                     |
|----------------------------------------------------------------------------------------------------|----------------------------------------------------------------------------------------------------|
| Country-by-Country (CBC) Reporting Portal is a system designated by the Commissioner under Part BA of the Inland Revenue Ordinance (Cap. 112) for Reporting Entity to submit notification and CBC Return to the Inland Revenue Department (the Department).                                                                                  | Login as Please select •                                                                                                    |
| Opening of CbC Reporting Account                                                                                                    | New Account                                                                                                    |
| The individual authorized to open a CbC Reporting Account for the Reporting Entity to access the services in this Portal has to:   provide the Reporting Entity's Business Registration Number; and  use his/her e-Cert (Organisational) with AEOI Functions for authentication.  Preparation of Data Files                                  | If the Reporting Entity has not yet opened a CbC<br>Reporting Account, please complete the<br>registration process and set up the account<br>profile.<br>Register |
| The CbC Return has to be submitted in the form of an electronic record which contains the required information arranged in a form specified by the Board of Inland Revenue.                                                                                                    | More Information                                                                                                    |
| The required information should be stored in data file in accordance with the data specifications issued by the Department. Data file may be prepared by using self-developed software. Before the self-developed software is implemented, prior consent has to be obtained from the Department by submitting test data file for validation. | User Guide<br>Online Demo                                                                                                    |
| The Data Preparation Tool developed by the Department may also be used for preparing data file.                                                                                                    | Frequently Asked Questions                                                                                                    |
| Encryption of Data Files                                                                                                    | List of Jurisdictions with Bilateral Arrangements<br>Submission of Test Data File                                                                                 |
| Data files have to be encrypted with an Encryption Tool provided by the Department before uploading to this Portal. The Encryption Tool can be downloaded here.                                                                                                    | Contact Us (For Authorized Representative)                                                                                                    |

# 5. Online Filing

(a) The Subscribing Organisation can log in to the RE's Account and start the online filing process.

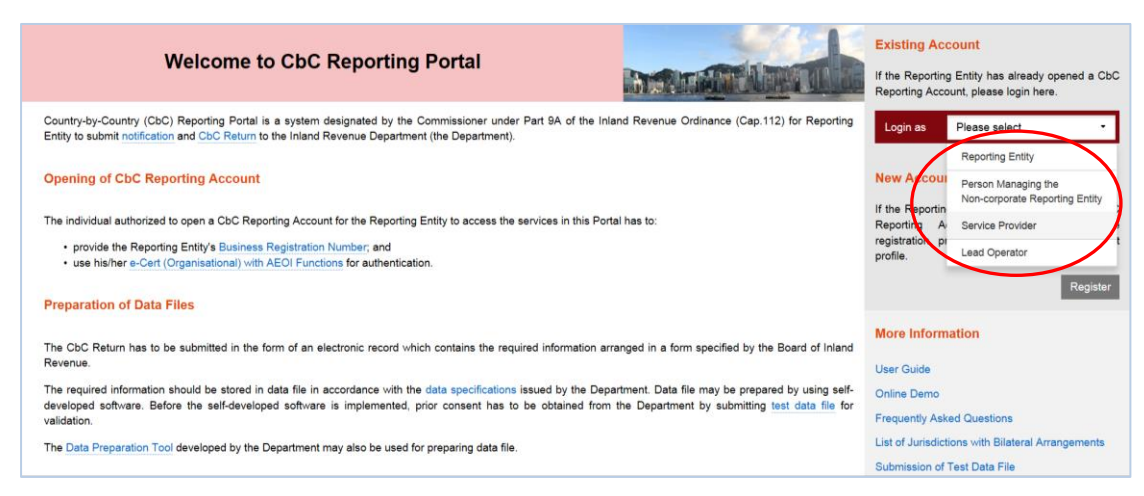

- (i) Visit the landing page of the Portal.
- (ii) Select the role of the Subscribing Organisation to operate the Account.

| Login                              | New Account                                                                           |
|------------------------------------|---------------------------------------------------------------------------------------|
| CbC ID Number Forgot CbC ID Number | If the Reporting Entity has not yet opened a CbC                                      |
|                                    | Reporting Account, please complete the<br>registration process and set up the account |
| e-Cert File e-Cert Token           | profile.                                                                              |
| File Location Browse               | Register                                                                              |
| Password                           |                                                                                       |
|                                    | More Information                                                                      |
| Abort Login                        | User Guide                                                                            |
|                                    | Online Demo                                                                           |
|                                    | Frequently Asked Questions                                                            |
|                                    | List of Jurisdictions with Bilateral Arrangements                                     |
|                                    | Submission of Test Data File                                                          |
|                                    | Contact Us (For Authorized Representative)                                            |
|                                    |                                                                                       |

- (iii) **CbC ID Number** Enter the CbC ID Number of the RE.
- (iv) **File Location** Click the **Browse** button to search for the e-Cert of the Subscribing Organisation located on the Authorized Person's computer.
- (v) **Password** Enter the password of the e-Cert.
- (vi) Click the Login button.

| ise read o                 | carefully the following Terms and Conditions.                                                                                                    |
|----------------------------|----------------------------------------------------------------------------------------------------|
| Inland R                   | Revenue Department                                                                                                    |
| Terms a                    | and Conditions for Use of the CbC Reporting Portal                                                                                                    |
| 1. The I<br>9A of<br>succe | Inland Revenue Department ("IRD") shall provide services under the Country-by-Country ("CBC") Reporting Portal (the "Portal Services") to facilitate Reporting Entities to fulfill their obligations under Part<br>of the Inland Revenue Ordinance (Cap 112) ("IRO"). The use of the Portal Services shall at all times be governed by these terms and conditions ("Terms and Conditions"). A Reporting Entity which has<br>sesfully registered with IRD for using the Portal Services is hereinafter referred to as "RE". |
| Registra                   | ation                                                                                                    |
| 2. RE h                    | has to register an account, hereinafter referred to as the "CbC Reporting Account", under the CbC Reporting Portal before it can use the Portal Services.                                                                                                    |
| 3. RE n                    | may authorize the following persons to register and operate the RE's CbC Reporting Account:                                                                                                    |
| 1.                         | service provider ("SP") engaged to carry out, for or on behalf of the RE, the obligations to submit notifications and/or furnish returns; or                                                                                                    |
| 2                          | in relation to a RF that is not a compration, the person who acts for the non-comprate RF or is responsible for the management of the non-comprate RF ("PRM")                                                                                                    |
| DODTE                      | R Harry Jackson of Canital Grow International Einance I imited have read and arrea to the terms and conditions stated above                                                                                                    |

- (vii) Read Terms and Conditions, check the box □, and click the Continue button to proceed to login to the RE's Account.
- (b) The Authorized Person may start the online filing process by using the function under "Manage Return" tab.

| Profile +         | Messa | ge Box +                    | Notification +                              | Manage Return -           |  |  |
|-------------------|-------|-----------------------------|---------------------------------------------|---------------------------|--|--|
| late              |       | Subject                     |                                             | Check Return Status       |  |  |
| 11 DEC 2018 15:56 | Q     | CbC Reporting<br>在2018年12月  | g Notification submitted on<br>11日提交的國別報告通知 | Manage Data File          |  |  |
| 31 JAN 2018 18:05 | Q     | Result of CbC<br>國別申報表數:    | Report Data File Validatio<br>该檔案的驗證結果      | Use Data Preparation Tool |  |  |
| 31 JAN 2018 17:49 | Q     | CbC Return fil<br>在2018年 1月 | ed on 31 Jan 2018<br>31日提交的國別申報表            |                           |  |  |
| 12 DEC 2017 17:04 | Ø     | CbC Reporting<br>已完成開立國     | g Account Opening Comple<br>別報告帳戶           | ted                       |  |  |

(i) Select "File Return" under "Manage Return" tab.

| WIKINSON Smith, you have logged in the C | DC Reporting Account of RODNEY L BRIGHT & ASSOCIATES LTD.                                                         | Logout   |
|------------------------------------------|----------------------------------------------------------------------------------------------------|----------|
| Profile - Message                        | Box - Notification - Manage Relarn -                                                                              |          |
| File Return                              |                                                                                                    |          |
|                                          |                                                                                                    |          |
| You must read the notes and instruct     | ons (NOTES') before completing the return.                                                                        |          |
| CbC ID Number                            | CK88956                                                                                                    |          |
| Name of Reporting Entity                 | RODNEY L BRIGHT & ASSOCIATES LTD                                                                                  |          |
| Year                                     | 2017 🗸                                                                                                    |          |
|                                          | (Input the year in which the Accounting Period ends, e.g. accounting period ended on 31 March 2018, input "2018") |          |
| Date of Issue of the Return              | 10 DEC 2018                                                                                                    |          |
| Filing Deadline                          | 08 JAN 2019                                                                                                    |          |
|                                          |                                                                                                    |          |
|                                          |                                                                                                    | Continue |

- (ii) Read the <u>notes and instructions</u> carefully. During the Return filing process, the Authorized Person may also click the hyperlinks displayed on the screens to read the notes and instructions.
- (iii) **Year** Click the drop-down arrow to select the reporting year to which the Return is filed.
- (iv) Click the **Continue** button to proceed to the next step.

#### Complete the Return

#### Part 1 Information of the RE

(c) Information of the RE is extracted from the profile of RE's Account for the Authorized Person's verification. The Authorized Person should check carefully whether the information shown on the screen is correct. If necessary, the Authorized Person should update the information in the profile before filing the Return.

| WIKINSON Smith, | you have logged in the CbC Reporting Account of KOWLOON LUCK CO., LIMITED.                         |            |                                                                        | Logout   |
|-----------------|----------------------------------------------------------------------------------------------------|------------|------------------------------------------------------------------------|----------|
| Profile -       | Message Box - Notification - Manage Return -                                                       |            |                                                                        |          |
| Eile Return     |                                                                                                    |            |                                                                        |          |
| File Return     |                                                                                                    |            |                                                                        |          |
| Part 1 Informa  | tion of the Reporting Entity(See NOTES)                                                            |            |                                                                        |          |
| 1.1             | Name of the Reporting Entity                                                                       | KOWLOO     | N LUCK CO., LIMITED                                                    |          |
| 1.2             | Type of Legal Form                                                                                 | Corporatio | n                                                                      |          |
| 1.3             | Nature of Legal Form                                                                               | Corporate  |                                                                        |          |
| 1.4             | Business Registration Number                                                                       | 12345678   |                                                                        |          |
| 1.5             | CbC ID Number                                                                                      | CB16179    |                                                                        |          |
| 1.6             | Type of Reporting Entity                                                                           | Hong Kon   | g Ultimate Parent Entity                                               |          |
| 1.7             | The Reportable Group                                                                               |            |                                                                        |          |
|                 | Name                                                                                               | KOWLO      | ON LUCK GROUP                                                          |          |
|                 | Industry Sector                                                                                    | Agricultu  | ra faracta and febina                                                  | ~        |
|                 |                                                                                                    | Agricultu  | e, lorestly and naming                                                 | •        |
|                 | Total Consolidated Group Revenue (Preceding Accounting Period Ended in Year 2017)                  |            |                                                                        |          |
|                 | Amount                                                                                             | USD 🗸      | 100000000                                                              |          |
|                 | Exchange rate for conversion into the UPE threshold currency                                       | HKD 🗸      | 7.75                                                                   |          |
| 1.0             | Parlam Addam                                                                                       |            |                                                                        |          |
| 1.6             | Dusiness Address                                                                                   | AC Tower   |                                                                        |          |
|                 |                                                                                                    | Chai Wan   | HK                                                                     |          |
| 1.9             | Postal Address                                                                                     | Same as E  | Business Address                                                       |          |
| 1.10            | Person who acts for the Non-Corporate Reporting Entity or is responsible for the management of the | Non-Corpor | ate Reporting Entity under section 58N of the Inland Revenue Ordinance |          |
|                 | Name                                                                                               | -          |                                                                        |          |
|                 | Business Registration Number                                                                       | -          |                                                                        |          |
|                 | Address                                                                                            |            |                                                                        |          |
| 1.11            | Service Provider engaged by the Reporting Entity under section 58M of the Inland Revenue Ordinance | e          |                                                                        |          |
|                 | Name                                                                                               | Bitcoin Ch | ase Limited                                                            |          |
|                 | Business Registration Number                                                                       | 23456789   |                                                                        |          |
|                 | Address                                                                                            | Wan Chai   | HK                                                                     |          |
| 1.12            | Authorized Representative                                                                          |            |                                                                        |          |
|                 | Name                                                                                               | -          |                                                                        |          |
|                 | Business Registration Number                                                                       | -          |                                                                        |          |
|                 | Address                                                                                            | 1          |                                                                        |          |
|                 | Representative's Reference No.                                                                     | -          |                                                                        |          |
| 1.13            | Has the Reporting Entity ceased business?                                                          | O Yes (    | ) No                                                                   |          |
|                 | If Yes, state the date of cessation                                                                | DD/MM      | YYYY 🛗                                                                 |          |
|                 |                                                                                                    |            |                                                                        |          |
| Important note: |                                                                                                    |            |                                                                        |          |
| Update the Rep  | porting Entity's profile via the CbC Reporting Portal, if needed.                                  |            |                                                                        |          |
|                 |                                                                                                    |            | De la                                                                  | Continuo |
|                 |                                                                                                    |            | Back                                                                   | Continue |
|                 |                                                                                                    |            |                                                                        |          |

- (i) Scroll down to check all the information of the RE carefully.
- (ii) The information under item 1.7 is pre-filled with the information reported in the Notification for the same year. Edit the information, if required.
- (iii) Has the RE ceased business? Click "Yes" and enter the date of cessation if the RE ceased business during the accounting period. Click "No" if the RE continued the business during the accounting period.
- (iv) Click the **Continue** button to proceed to the next step.

#### Part 2 Details of the Data File Attached

(d) The Authorized Person is required to specify the accounting period to which the CbC Report relates and upload the data file containing the required information.

| WIKINS       | ON Smith, you have logged in the C                                                                      | bC Reporting Accor                                            | unt of RODNE                                     | Y L BRIGHT & AS                                             | SOCIATE                              | ILTD.                                                                                                    | Logout   |
|--------------|----------------------------------------------------------------------------------------------------|---------------------------------------------------------------|--------------------------------------------------|-------------------------------------------------------------|--------------------------------------|----------------------------------------------------------------------------------------------------|----------|
|              | Yrofile - Message                                                                                       | Box -                                                         | Notification                                     | 1 - M                                                       | lanage Ri                            | fum 👻                                                                                                    |          |
| File         | Return                                                                                                  |                                                               |                                                  |                                                             |                                      |                                                                                                    |          |
| Part         | Details of the Data File Attac                                                                          | hed (See NOTES                                                | 9                                                |                                                             |                                      |                                                                                                    |          |
| 2.1          | Accounting Period                                                                                       |                                                               | From                                             | 01/01/2017                                                  | =                                    |                                                                                                    |          |
|              |                                                                                                    |                                                               | То                                               | 31/12/2017                                                  | -                                    |                                                                                                    |          |
| 2.1          | Data file which contains the n                                                                          | equired informatic                                            | on of the Cou                                    | ntry-by-Country                                             | Report is                            | attached to this return:                                                                                                    |          |
|              | Location of Encrypted Data F                                                                            | le                                                            |                                                  | 2017CK8895                                                  | 6201812                              | 016143801.dat Browse                                                                                                    |          |
|              | Year                                                                                                    |                                                               |                                                  | 2017                                                        |                                      |                                                                                                    |          |
|              | Number of Tax Jurisdictions                                                                             |                                                               |                                                  | 2                                                           |                                      |                                                                                                    |          |
|              | Number of Constituent Entitie                                                                           | 5                                                             |                                                  | 2                                                           |                                      |                                                                                                    |          |
|              | Number of Additional Informa                                                                            | tion Tables                                                   |                                                  | 1                                                           |                                      |                                                                                                    |          |
| Pleas        | e take note of the following whe                                                                        | n compiling the da                                            | ata file for rep                                 | orting the count                                            | ry-by-cou                            | itry Report.                                                                                                    |          |
| 1.<br>2<br>3 | Data file may be prepared by un<br>Data file has to be encrypted wi<br>Only one data file can be attach | ing self-develope<br>th an Encryption 1<br>ed for the accourt | d software. E<br>Tool provided<br>ting period. F | Before the self-de<br>i by the Departm<br>Please check that | eveloped<br>ent befor<br>it the info | oftware is implemented, prior consent has to be obtained from the Department by submitting test data file for validation. If you wish to submit test data file, please click here,<br>uploading to this Postal. If you wish to download the Encryption Tool, please click here,<br>mation required is included in the data file before uploading. |          |
|              |                                                                                                    |                                                               |                                                  |                                                             |                                      | Abort Back                                                                                                    | Continue |

- (i) Accounting Period Enter the start date and end date of the period for which the CbC Report is made.
- (ii) Location of Encrypted Data File Click the Browse button to search for the data file located on the Authorized Person's computer. The Portal only accepts an encrypted data file with ".dat" extension.

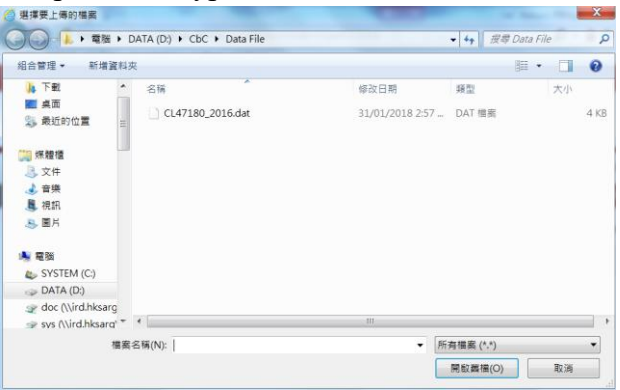

- (iii) The year to which the data file relates, and the number of Tax Jurisdictions, Constituent Entities and Additional Information Tables in the data file selected will be extracted and displayed for the Authorized Person's verification and confirmation.
- (iv) Click the **Continue** button to proceed to the next step.
- (v) The Authorized Person will not be allowed to proceed to the next step if errors are found in the uploaded data file.

#### Part 3 Declaration

(e) Before signing and submitting the Return, the Authorized Person should ensure that the required information of the CbC Report for the Reportable Group in respect of the specified accounting period has been reported in the data file attached, and make the declaration accordingly.

| WildNEON Smith, you have logged in the CbC Reporting Account of RODNEY L BRIGHT & ASSOCIATES LTD.                                                                                                    | Logout   |
|----------------------------------------------------------------------------------------------------|----------|
| Profile - Message Box - Notification - Manage Return -                                                                                                    |          |
| File Return                                                                                                    |          |
| Part 3 Declaration (See NOTES)                                                                                                    |          |
| 1, WIKINSON Smith, being director v of Bitcoin Chase Limited, declare that                                                                                                    |          |
| <ul> <li>the required information with respect to the Country-by-Country Report of the Reportable Group of which RODNEY L BRIGHT &amp; ASSOCIATES LTD is the Hong Kong Ultimate Parent Entity for the accounting period ended in year 2017 has been reported;</li> <li>the Country-by-Country Report has been reparent in accordance with the requirements and guidance in the CSCR documents defined in section 588 of the Inland Revenue Ordinance; and</li> <li>to the best of my knowledge and belief, the information given and the statements made in this return and in the data file (if any) attached are true; correct and complete.</li> </ul> |          |
| Heavy penalties may be incurred for failing to keep sufficient records, making an incorrect return or committing other relating offences - See Note 0.                                                                                                    |          |
|                                                                                                    |          |
|                                                                                                    |          |
|                                                                                                    |          |
|                                                                                                    |          |
|                                                                                                    |          |
|                                                                                                    |          |
|                                                                                                    |          |
| Abort Back                                                                                                    | Continue |
|                                                                                                    |          |

- (i) Click the drop-down arrow to select the Authorized Person's capacity in the Subscribing Organisation filing the Return. There are 4 allowable options:
  - "director" if the Authorized Person is a director of the corporation (i.e. corporate RE, corporate PRM or corporate SP) that files the Return;
  - "officer" if the Authorized Person is a manager or company secretary of the corporation (i.e. corporate RE, corporate PRM or corporate SP) that files the Return;
  - "principal officer" if the Authorized Person is a principal officer of a non-corporate entity (i.e. non-corporate PRM or non-corporate SP) that files the Return;
  - "responsible person"<sup>3</sup> if the Authorized Person is a responsible person of a non-corporate entity (i.e. non-corporate PRM or non-corporate SP) that files the Return.
- (ii) Click the **Continue** button to proceed to next step.

<sup>&</sup>lt;sup>3</sup> Including a partner for a partnership, a trustee for a trust, etc.

# Sign and Submit

(f) A simulated Return will be generated for the Authorized Person's verification and confirmation. After checking, the Authorized Person should use the e-Cert of the Subscribing Organisation to sign the Return.

| ck and verify t<br>ittes may be i | he accuracy of the return information before signing the return with your e-Certificate<br>incurred for making an incorrect return. Click here to see the details |                                                                        |
|-----------------------------------|----------------------------------------------------------------------------------------------------|------------------------------------------------------------------------|
|                                   |                                                                                                    |                                                                        |
|                                   |                                                                                                    |                                                                        |
| 0                                 | INLAND REVENUE DEP                                                                                                    | ARTMENT                                                                |
|                                   | COUNTRY-BY-COUNTRY                                                                                                    | YRETURN                                                                |
|                                   |                                                                                                    |                                                                        |
|                                   | FOR THE ACCOUNTING PERIOD E                                                                                                    | NUED IN TEAK 2017                                                      |
| PAF                               | INFORMATION OF THE REPORTING ENTITY                                                                                                    |                                                                        |
| 1.1                               | Name of the Reporting Entity                                                                                                    | RODNEY L BRIGHT & ASSOCIATES LTD                                       |
| 1.2                               | Type of Legal Form                                                                                                    | Corporation                                                            |
|                                   |                                                                                                    |                                                                        |
| 1.3                               | Nature of Legal Form                                                                                                    | Corporate                                                              |
| 1.4                               | Business Registration Number                                                                                                    | 34567890                                                               |
| 1.5                               | CbC ID Number                                                                                                    | CK88956                                                                |
| 1.6                               | Type of Reporting Entity                                                                                                    | Hong Kong Ultimate Parent Entity                                       |
| 1.7                               | The Reportable Group                                                                                                    |                                                                        |
|                                   | Name                                                                                                    | The Reportable Group Ltd                                               |
|                                   | Industry Sector                                                                                                    | Water supply; severage, waste management and<br>remediation activities |
|                                   | Total Consolidated Group Revenue (Preceding Accounting                                                                                                    | remember deuvidea                                                      |
|                                   | Period Ended in Year 2016)                                                                                                    |                                                                        |
|                                   | Amount                                                                                                    | USD 10,000,000,000                                                     |
|                                   | Exchange rate for conversion into the UPE threshold<br>currency                                                                                                   | НКО 7.75                                                               |
| 1.8                               | Business Address                                                                                                    | Flat/Rm 1                                                              |
|                                   |                                                                                                    | Kowloon                                                                |
| 1.9                               | Postal Address                                                                                                    | Same as Business Address                                               |
| 1.10                              | Person who acts for the Non-Corporate Reporting Entity or is respo                                                                                                | nsible for the management of the Non-Corporate                         |
|                                   | Reporting Entity under section 58N of the Inland Revenue Ordinand                                                                                                 | ce                                                                     |
|                                   | Name                                                                                                    |                                                                        |
|                                   | Business Registration Number                                                                                                    |                                                                        |
| 1.44                              | Address<br>Service Drovider engaged by the Deporting Estituting exciting 50                                                                                       | -<br>M of the Inland Peyanue Ordinance                                 |
| 1.11                              | Name                                                                                                    | Ritcoin Chase Limited                                                  |
|                                   | Rusiness Registration Number                                                                                                    | 22456790                                                               |
|                                   | Address                                                                                                    | Elat/Rm 1                                                              |
|                                   | Figureaa                                                                                                    | Kowloon                                                                |
| 1.12                              | Authorized Representative                                                                                                    |                                                                        |
|                                   |                                                                                                    |                                                                        |

|                                                                                                    | Representa                                                                                                    | ative's Reference No.                                                                                                    |                                                                                    |                                                                                                    |                                                                                                    |                                                                                                    |
|----------------------------------------------------------------------------------------------------|----------------------------------------------------------------------------------------------------|----------------------------------------------------------------------------------------------------|------------------------------------------------------------------------------------|----------------------------------------------------------------------------------------------------|----------------------------------------------------------------------------------------------------|----------------------------------------------------------------------------------------------------|
| 1.13                                                                                                    | Has the Reporting                                                                                                    | g Entity ceased business?                                                                                                    | ?                                                                                  | N                                                                                                    | lo                                                                                                    |                                                                                                    |
|                                                                                                    | If yes, state the d                                                                                                    | ate of cessation                                                                                                    |                                                                                    | -                                                                                                    |                                                                                                    |                                                                                                    |
| PA                                                                                                    | RT 2 DETAILS                                                                                                    | S OF THE DATA FILE                                                                                                    | АТТАСН                                                                             | IED                                                                                                    |                                                                                                    |                                                                                                    |
| 2.1                                                                                                    | Accounting Perio                                                                                                    | d                                                                                                    |                                                                                    | From C                                                                                                    | 1 JAN 2017                                                                                                    |                                                                                                    |
|                                                                                                    |                                                                                                    |                                                                                                    |                                                                                    | To 3                                                                                                    | 1 DEC 2017                                                                                                    |                                                                                                    |
| BIR                                                                                                    | 81 (4/2018)                                                                                                    |                                                                                                    |                                                                                    |                                                                                                    |                                                                                                    | P. 1/2                                                                                                    |
| 2.2                                                                                                    | Data file which co                                                                                                    | ontains the required inform                                                                                                    | nation of th                                                                       | he Country-by-Co                                                                                                    | untry Report is attached to                                                                                                    | this return:                                                                                                    |
|                                                                                                    | F                                                                                                    | ïle Name                                                                                                    | Year                                                                               | Number of<br>Tax Jurisdiction                                                                                                    | Number of<br>Constituent Entities                                                                                                    | Number of Additional<br>Information Tables                                                                                 |
|                                                                                                    | 2017CK88956                                                                                                    | 2018121016143801.dat                                                                                                    | 2017                                                                               | 2                                                                                                    | 2                                                                                                    | 1                                                                                                    |
| PAI<br>1, W<br>• t                                                                                         | RT 3 DECLAF<br>IKINSON Smith, be<br>the required informa<br>BRIGHT & ASSOCI                                                                                                    | RATION<br>ing director of Bitcoin Cha<br>ation with respect to the C<br>ATES LTD is the Hong Ku                                                                                                    | ase Limite<br>country-by-<br>ong Ultima                                            | d, declare that:<br>-Country Report o<br>ate Parent Entity f                                                                                      | f the Reportable Group of v                                                                                                    | which RODNEY L<br>ded in year 2017 has                                                                                     |
| PAI<br>I, W<br>• t<br>• t<br>• t<br>• t<br>• t<br>• t<br>• t                                               | RT 3 DECLAR<br>IKINSON Smith, be<br>the required informa<br>BRIGHT & ASSOCI<br>been reported;<br>the Country-by-Cou<br>documents defined<br>to the best of my kn<br>attached are true, c<br>vy penalties may b<br>ting offences - Sec                 | RATION<br>ing director of Bitcoin Cha<br>ation with respect to the C<br>ATES LTD is the Hong K<br>in section 58B of the Inlar<br>owledge and belief, the in<br>porrect and complete.<br>be incurred for failing to<br>a Note D.                               | ountry-by-<br>ong Ultima<br>pared in a<br>nd Revenu<br>formation                   | d, declare that:<br>-Country Report o<br>ate Parent Entity f<br>ccordance with th<br>ie Ordinance; and<br>given and the sta<br>ficient records, r | f the Reportable Group of v<br>or the accounting period en<br>e requirements and guidan<br>tements made in this return<br>haking an incorrect return  | which RODNEY L<br>Ided in year 2017 has<br>ce in the CbCR<br>a and in the data file                                        |
| PAI<br>I, W<br>• t<br>I<br>• t<br>• t<br>• t<br>• t<br>• t<br>• t<br>• t<br>• t<br>• t<br>• t              | RT 3 DECLAF<br>IKINSON Smith, be<br>the required informa<br>BRIGHT & ASSOCI<br>been reported;<br>the Country-by-Cou<br>documents defined<br>to the best of my kn<br>attached are true, c<br>vy penalties may it<br>ting offences - Sec<br>81 (4/2018) | RATION<br>ing director of Bitcoin Cha<br>tion with respect to the C<br>ATES LTD is the Hong Ko<br>ntry Report has been prej<br>in section 58B of the Inlar<br>owledge and belief, the in<br>overect and complete.<br>De incurred for failing to<br>a Note D.  | ase Limiter<br>country-by-<br>ong Ultima<br>pared in a<br>nd Revenu<br>formation   | d, declare that:<br>-Country Report o<br>ate Parent Entity f<br>ccordance with th<br>ue Ordinance; and<br>given and the sta<br>ficient records, r | f the Reportable Group of v<br>or the accounting period en<br>e requirements and guidan<br>tements made in this return<br>naking an incorrect return  | which RODNEY L<br>ded in year 2017 has<br>ce in the CbCR<br>n and in the data file<br>n or committing other<br>P. 2 / 2    |
| PAI<br>I, W<br>I<br>I<br>I<br>I<br>I<br>I<br>I<br>I<br>I<br>I<br>I<br>I<br>I<br>I<br>I<br>I<br>I<br>I<br>I | RT 3 DECLAR<br>IKINSON Smith, be<br>the required informa<br>BRIGHT & ASSOCI<br>been reported;<br>the Country-by-Cou<br>documents defined<br>to the best of my kn<br>attached are true, co<br>vy penalties may I<br>ting offences - Sec<br>81 (4/2018) | RATION<br>ing director of Bitcoin Cha<br>ation with respect to the C<br>ATES LTD is the Hong K<br>ntry Report has been prej<br>in section 588 of the Inlar<br>owledge and belief, the in<br>orrect and complete.<br>be incurred for failing to<br>a Note D.   | ase Limited<br>country-by-<br>ong Ultima<br>pared in a<br>nd Revenu-<br>iformation | d, declare that:<br>-Country Report o<br>ale Parent Entity f<br>ccordance with th<br>re Ordinance; and<br>given and the sta<br>ficient records, r | f the Reportable Group of v<br>or the accounting period en<br>e requirements and guidand<br>tements made in this return<br>naking an incorrect return | which RODNEY L<br>ided in year 2017 has<br>ce in the CbCR<br>in and in the data file<br>in or committing other<br>P. 2 / 2 |
| PAI I, W IIIIIIIIIIIIIIIIIIIIIIIIIIIIIIIII                                                                 | RT 3 DECLAR<br>IKINSON Smith, be<br>the required informa<br>BRIGHT & ASSOCI<br>been reported;<br>the Country-by-Cou<br>documents defined<br>to the best of my kn<br>attached are true, c<br>vy penalties may l<br>ting offences - Sec<br>81 (4/2018)  | RATION<br>ing director of Bitcoin Cha<br>ation with respect to the C<br>ATES LTD is the Hong Ka<br>ntry Report has been pref<br>in section 58B of the Inlar<br>owledge and belief, the in<br>overect and complete.<br>be incurred for failing to<br>a Note D. | ase Limiter<br>ountry-by-<br>ong Ultima<br>pared in a<br>nd Revenu<br>formation    | d, declare that:<br>-Country Report o<br>ate Parent Entity f<br>ccordance with th<br>ue Ordinance; and<br>given and the sta<br>ficient records, r | f the Reportable Group of v<br>or the accounting period en<br>e requirements and guidant<br>tements made in this return<br>haking an incorrect return | which RODNEY L<br>ided in year 2017 has<br>ce in the CbCR<br>a and in the data file<br>an or committing other<br>P. 2 / 2  |
| PAI                                                                                                    | RT 3 DECLAR<br>IKINSON Smith, be<br>the required informa<br>BRIGHT & ASSOCI<br>been reported;<br>the Country-by-Cou<br>documents defined<br>to the best of my kn<br>attached are true, c<br>vy penalties may l<br>ting offences - Sec<br>81 (4/2018)  | RATION<br>ing director of Bitcoin Cha<br>ation with respect to the C<br>ATES LTD is the Hong Ke<br>ntry Report has been pref<br>in section 58B of the Inlar<br>owledge and belief, the in<br>orrect and complete.<br>be incurred for failing to<br>a Note D.  | ase Limiter<br>ountry-by-<br>ong Ultima<br>pared in a<br>nd Revenu<br>formation    | d, declare that:<br>-Country Report o<br>ate Parent Entity f<br>ccordance with th<br>ue Ordinance; and<br>given and the sta<br>ficient records, r | f the Reportable Group of v<br>or the accounting period en<br>e requirements and guidant<br>tements made in this return<br>haking an incorrect return | which RODNEY L<br>ided in year 2017 has<br>ce in the CbCR<br>a and in the data file<br>an or committing other<br>P. 2 / 2  |

- (i) Scroll down to check all the information in the simulated Return carefully.
- (ii) Click the **Abort** button if the Authorized Person wishes to terminate the filing process.

(Important Note: ALL the input data would not be saved.)

- (iii) Click the **Back** button if the Authorized Person needs to correct any information in the Return.
- (iv) Click the **Print** button if the Authorized Person wishes to print / save the simulated Return.
- (v) File Location Click the Browse button to search for the e-Cert located on the Authorized Person's computer.

| 自合管理 · 新增資料                                                                                                    | ×.                      |                 | 81 •   |    | 0   |
|----------------------------------------------------------------------------------------------------|-------------------------|-----------------|--------|----|-----|
| 🛓 我的最重                                                                                                    | 68                      | 修改日期            | 類型     | 大小 |     |
| <ul> <li>● 保證優</li> <li>● 文件</li> <li>▲ 音振</li> <li>● 視訊</li> <li>● 第月</li> <li>● 電振</li> </ul>                                                                                                    | № 9000002-XA0420333.p12 | 04/07/2017 12:1 | 個人資訊交換 |    | 5 K |
| DATA (D:)<br>Constant (D:)<br>Constant ( | *                       | m               |        |    |     |

- (vi) **Password** Enter the password of the e-Cert.
- (vii) Click the Sign & Submit button to complete the return filing process.

#### Acknowledgement

(g) For successful submission of the Return, an acknowledgement will be generated. The data file uploaded is subject to verification.

| WIKINSON Smith             | n, you have logged in the CbC Re                                  | porting Account of RC            | ONEY L BRIGHT & ASSOC          | NATES LTD.                           |                                               | Log                                                                                                    | but |
|----------------------------|-------------------------------------------------------------------|----------------------------------|--------------------------------|--------------------------------------|-----------------------------------------------|----------------------------------------------------------------------------------------------------|-----|
| Profile -                  | Message Box                                                       | - Notifi                         | cation - Mana                  | ge Return +                          |                                               |                                                                                                    |     |
| File Return                | 6                                                                 |                                  |                                |                                      |                                               |                                                                                                    |     |
| Acknowledg                 | ement                                                             |                                  |                                |                                      |                                               |                                                                                                    |     |
| CbC ID Numl                | ber CK88956                                                       |                                  |                                |                                      |                                               |                                                                                                    |     |
| WIKINSON S<br>Country-by-C | mith, being director of Bitcoin<br>ountry Report of its Reportabl | Chase Limited, has<br>le Groups: | filed the Country-by-Cour      | ntry Return for ROD!                 | NEY L BRIGHT & ASS                            | OCIATES LTD for the Accounting Period ended in year 2017 together with the following data file containing the required information with respect to |     |
| Serial No.                 | File Name                                                         | Upload Date                      | Number of Tax<br>Jurisdictions | Number of<br>Constituent<br>Entities | Number of<br>Additional<br>Information Tables | Remarks                                                                                                    |     |
| 17002647                   | 2017CK88956201812101<br>6143801.dat                               | 10 Dec 2018                      | 2                              | 2                                    | 3                                             | File format to be verified                                                                                                    | Ľ   |
| Transaction F              | Reference Number: CBP1 8                                          | 121 0100 5404                    |                                |                                      |                                               |                                                                                                    |     |
| Transaction 0              | Date/Time: 10 DEC                                                 | 2018 17:51:48                    |                                |                                      |                                               |                                                                                                    |     |
| The return ca              | n be viewed and saved under                                       | the 'Check Return !              | Status' Service within 3 ye    | ars.                                 |                                               |                                                                                                    |     |
|                            |                                                                   |                                  |                                |                                      |                                               |                                                                                                    |     |
|                            |                                                                   |                                  |                                |                                      |                                               | Print Save Con                                                                                                    | e   |

- (i) Click the **Print** button if the Authorized Person wishes to print the acknowledgement.
- (ii) Click the **Save** button if the Authorized Person wishes to save the acknowledgement.
- (iii) Click the **Close** button and the Authorized Person will be directed to the "Check Return Status" function page.
- (h) The return status of the RE in respect of the Return for the reporting year will be updated. A remark showing the data file is subject to validation is displayed.

| Profile -                                             | Message                                                                                      | Box - Noti                                                           | fication + N                                                             | Manage Return +                                                                                                    |                                                                 |  |
|-------------------------------------------------------|----------------------------------------------------------------------------------------------|----------------------------------------------------------------------|--------------------------------------------------------------------------|----------------------------------------------------------------------------------------------------|-----------------------------------------------------------------|--|
| heck Retur                                            | rn Status                                                                                    |                                                                      |                                                                          |                                                                                                    |                                                                 |  |
| C Returns to                                          | to be filed                                                                                  |                                                                      |                                                                          |                                                                                                    |                                                                 |  |
| (ear                                                  | Date of Issue                                                                                | Filing Deadline                                                      | Remarks                                                                  |                                                                                                    |                                                                 |  |
| here is no or                                         | utstanding return.                                                                           |                                                                      |                                                                          |                                                                                                    |                                                                 |  |
|                                                       |                                                                                              |                                                                      |                                                                          |                                                                                                    |                                                                 |  |
|                                                       |                                                                                              |                                                                      |                                                                          |                                                                                                    |                                                                 |  |
| C Returns fi                                          | filed within the last 3 y                                                                    | ears                                                                 |                                                                          |                                                                                                    |                                                                 |  |
| bC Returns fi<br>Year                                 | filed within the last 3 y<br>Date of issue                                                   | ears                                                                 | Date of Receipt                                                          | Filed by                                                                                                    | Reports                                                         |  |
| oC Returns fi<br>Year<br>2017                         | filed within the last 3 y<br>Date of Issue<br>10 DEC 2018                                    | ears<br>Filing Deadline<br>08 JAN 2019                               | Date of Receipt                                                          | Filed by<br>WIKINSON Smith of<br>Bitcoin Chase Limited                                                                         | Remote<br>Subject to validation of data file                    |  |
| bC Returns f<br>Year<br>2017<br>2017                  | Tied within the last 3 y<br>Date of Issue<br>10 DEC 2018<br>10 DEC 2018                      | ears<br>Filing Deadline<br>08 JAN 2019<br>08 JAN 2019                | Date of Receipt           10 DEC 2018           10 DEC 2018              | Field by<br>WiKINSON Smith of<br>Bitcoin Chase Limited<br>WiKINSON Smith of<br>Bitcoin Chase Limited                           | Subject to validation of data life<br>Invalid Refurn            |  |
| bC Returns f<br>Year<br>2017<br>2017                  | filed within the last 3 y<br>Date of Issue<br>10 DEC 2018<br>10 DEC 2018                     | ears<br>Filing Deadline<br>08 JAN 2019<br>08 JAN 2019                | Date of Receipt<br>10 DEC 2018<br>10 DEC 2018                            | Filed by<br>WiKINSON Smith of<br>Bitcoin Chase Limited<br>WiKINSON Smith of<br>Bitcoin Chase Limited                           | Represe<br>Subject to validation of data file<br>Invalid Return |  |
| oC Returns f<br>(car<br>2017<br>2017<br>ease take not | Date of Issue           10 DEC 2018           10 DEC 2018           te of the following when | ears<br>Filing Deadline<br>08 JAN 2019<br>08 JAN 2019<br>08 JAN 2019 | Date of Receipt<br>10 DEC 2018<br>10 DEC 2018<br>for reporting the count | Filed by<br>WiKINSON Smith of<br>Bitcoin Chase Limited<br>WiKINSON Smith of<br>Bitcoin Chase Limited<br>try-by-country report: | Dunnakte<br>Subject to validation of data fle<br>Invalid Return |  |

# Confirmation

 Upon completion of filing, a confirmation will be sent to the Message Box of the RE's Account and an alert message will be issued by email to the email address of each contact person of the Subscribing Organisation.

| KINSON Smith, you have lo | gged in the | CbC Reporting Account of RODNEY L BRIGHT & ASSOCIATES LTD.        |      |
|---------------------------|-------------|-------------------------------------------------------------------|------|
| Profile -                 | Messa       | pe Box - Notification - Manage Return -                           |      |
| Date                      |             | Subject                                                           |      |
| 10 DEC 2018 17:51         | 2           | CbC Return filed on 10 Dec 2018<br>在2018年12月10日建变的踢別申報表           |      |
| 06 MAR 2018 14:10         | 2           | CbC Reporting Account Opening Completed<br>已完成第立國別報告稿戶            |      |
| 10 DEC 2018 17:35         |             | Invalid CbC Return filed on 10 Dec 2018<br>在2018年12月10日提文的國別申報表無效 |      |
| 10 DEC 2018 17:35         |             | Result of CbC Return Data File Validation<br>國別申稅表數據講業的動趣結果       |      |
| 10 DEC 2018 17:15         |             | CbC Return filed on 10 Dec 2018<br>在2018年12月10日提交的國別申報表           |      |
| 10 DEC 2018 16:11         |             | Request CbC Return for Voluntary Filing<br>要求發出國別申報表              |      |
| 10 DEC 2018 16:11         |             | Notice of Filing CbC Return<br>接交國別中報表通知書                         |      |
|                           |             |                                                                   | Prev |

|                         |                                         |                                          |                               | Contraction of the local distance of the local distance of the loc |                                  |                                                                                                    |
|-------------------------|-----------------------------------------|------------------------------------------|-------------------------------|----------------------------------------------------------------------------------------------------|----------------------------------|----------------------------------------------------------------------------------------------------|
| Prolife -               | Messa                                   | ige Box +                                | Notrlication - Ma             | anage Return +                                                                                                    |                                  |                                                                                                    |
| 5                       | RODN<br>信哔責                             | IEY L BRIGHT & ASS(<br>「業有限公司」           | DCIATES LTD                   |                                                                                                    |                                  |                                                                                                    |
| ubject                  | CbC F<br>在201                           | teturn filed on 10 Dec :<br>B年12月10日提交的國 | 2018<br>別申報表                  |                                                                                                    |                                  |                                                                                                    |
| CID                     | СКаа                                    | 956                                      |                               |                                                                                                    |                                  |                                                                                                    |
| ste                     | 10 DE                                   | C 2018 17:51                             |                               |                                                                                                    |                                  |                                                                                                    |
| enar No.                | P NO PERMIT                             | Opinio Dale                              | Jurisdictions                 | Constituent<br>Entities                                                                                                    | Additional<br>Information Tables |                                                                                                    |
| IKINSON S<br>portable C | Smith, being director<br>Broup:         | of Bitcoin Chase Limit                   | ied, has filed the Country-by | -Country Return for RC                                                                                                    | DNEY L BRIGHT & A                | SSOCIATES LTD for the accounting period ended in year 2017 with the following data file containing the Country-by-Country Report of its |
| 7002647                 | 2017CK889562                            | 10 Dec 2018                              | 2                             | Entities<br>2                                                                                                    | Information Tables               | File format to be verified                                                                                                    |
|                         | 01.dat                                  |                                          |                               |                                                                                                    |                                  |                                                                                                    |
|                         |                                         |                                          |                               |                                                                                                    |                                  |                                                                                                    |
|                         |                                         |                                          |                               |                                                                                                    |                                  |                                                                                                    |
| coin Chas               | eLimited的筆書WIK                          | INSON Smith + E #E @                     | 副音乗右防公司接交20173                | (常約兩別由報表。並な                                                                                                    | 附下列數補得來                          |                                                                                                    |
|                         | 標案名稱                                    | 上載日期                                     | 机器管籍函数自                       | 成員實證數目                                                                                                    | 附加能明表數目                          | 例社                                                                                                    |
|                         |                                         | 2018年12月10日                              | 2                             | 2                                                                                                    | 1                                | 價素格式有符级費                                                                                                    |
| 34<br>7002647           | 2017CK889562<br>0181210161438<br>01.dat |                                          |                               |                                                                                                    |                                  |                                                                                                    |
| 7002647                 | 2017CK889562<br>0181210161438<br>01.dat |                                          |                               |                                                                                                    |                                  |                                                                                                    |

## Validation Results

(j) The system will check if the data file conforms to the CbC Return XML Schema issued by IRD and send the validation result to the Message Box of the RE's Account as well as an alert message to the email address of each contact person of the Subscribing Organisation within the next business day.

| rofile -          | Messa  | ne Rox . Notification .                                           |
|-------------------|--------|-------------------------------------------------------------------|
|                   | THE ST | NUMBER                                                            |
| uite              | _      | Subject                                                           |
| 10 DEC 2018 18:20 | 8      | Result of CbC Return Data File Validation<br>國別申報表數據標案的驗證結果       |
| 06 MAR 2018 14:10 | 8      | CbC Reporting Account Opening Completed<br>已完成開立國別報告帳戶            |
| 10 DEC 2018 17:51 |        | CbC Return filed on 10 Dec 2018<br>在2018年12月10日提交的國別申報表           |
| 10 DEC 2018 17:35 |        | Invalid CbC Return filed on 10 Dec 2018<br>在2018年12月10日遵交的國別申報表無效 |
| 10 DEC 2018 17:35 |        | Result of CbC Return Data File Validation<br>國別中經表數據情察的顏靈結果       |
| 10 DEC 2018 17:15 |        | CbC Return filed on 10 Dec 2018<br>在2018年12月10日提交的國別申報表           |
| 10 DEC 2018 16:11 |        | Request CbC Return for Voluntary Filing<br>要求發出國別申報表              |
| 10 DEC 2018 16:11 |        | Notice of Filing CbC Return<br>推交圈则由职责递知者                         |

| Profile -                             |                                | Message Box -                                  | Notification +               | Manage R                                                                                                    | eturn -                              |                                                  |                                         |  |
|---------------------------------------|--------------------------------|------------------------------------------------|------------------------------|----------------------------------------------------------------------------------------------------|--------------------------------------|--------------------------------------------------|-----------------------------------------|--|
| Dil Astronomi                         |                                | Conception of the Association of the           | 194 Original Day             | and the second second se |                                      |                                                  |                                         |  |
| D                                     |                                | RODNEY L BRIGHT &<br>信聯實業有限公司                  | ASSOCIATES LTD               |                                                                                                    |                                      |                                                  |                                         |  |
| ubject                                |                                | Result of CbC Return I<br>國別中輕表數獲得案約           | Data File Validation<br>肺暄结果 |                                                                                                    |                                      |                                                  |                                         |  |
| bC ID                                 |                                | CK88956                                        |                              |                                                                                                    |                                      |                                                  |                                         |  |
| ate                                   |                                | 10 DEC 2018 18:20                              |                              |                                                                                                    |                                      |                                                  |                                         |  |
| Serial No.                            | Year                           | File Name                                      | Upload Date                  | Number of Tax<br>Jurisdictions                                                                                                    | Number of<br>Constituent<br>Entities | Number of<br>Additional<br>Information<br>Tables | Uploaded by                             |  |
| 17002647                              | 2017                           | 2017CK889582018121                             | 10 Dec 2018                  | 2                                                                                                    | 2                                    | Tables                                           | WIKINSON Smith of Baroin Chase Limited  |  |
|                                       |                                | 040143801 dat                                  |                              | -                                                                                                    | -                                    |                                                  |                                         |  |
| alidation Res<br>• The data<br>數據標案合う | ult: Pas<br>a file con<br>手机挤用 | sed<br>forms to the data specifica<br>發出的數據機相。 | tions issued by the D        | epartment.                                                                                                    |                                      |                                                  |                                         |  |
| 序號                                    | 年度                             | 機能名稱                                           | 上截日期                         | 税料管籍摄象日                                                                                                    | 成員實驗軟目                               | 州加設明初期日                                          | 上载人員                                    |  |
| 17002647                              | 2017                           | 2017CK889562018121<br>016143801 dat            | 2018年12月10日                  | 2                                                                                                    | 2                                    | 1                                                | Bitcoin Chase Limited的人員 WIKINSON Smith |  |
|                                       |                                |                                                |                              |                                                                                                    |                                      |                                                  |                                         |  |
| 镏結果:成功                                |                                |                                                |                              |                                                                                                    |                                      |                                                  |                                         |  |

(k) In accordance with the validation result, the return status will also be updated. The remarks will be removed if the validation result is passed.

| rangon onnin, | DN Smith, you have logged in the CbC Reporting Account of KOWLOON LUCK CO., LIMITED. |                                |                                |                                                                               |         |  |                       |        |
|---------------|--------------------------------------------------------------------------------------|--------------------------------|--------------------------------|-------------------------------------------------------------------------------|---------|--|-----------------------|--------|
| Profile -     | Message B                                                                            | ox - Notifi                    | cation - Ma                    | nage Return <del>-</del>                                                      |         |  |                       |        |
| Check Retu    | rn Status                                                                            |                                |                                |                                                                               |         |  |                       |        |
| CbC Returns   | to be filed                                                                          |                                |                                |                                                                               |         |  |                       |        |
| Year          | Date of Issue                                                                        | Filing Deadline                | Remarks                        |                                                                               |         |  |                       |        |
| 2017          | 10 DEC 2018                                                                          | 08 JAN 2019                    | The return is due for          | he return is due for submission. Please file before the deadline. File Return |         |  |                       |        |
| CDC Returns I | filed within the last 3 ye                                                           | ars                            |                                |                                                                               |         |  |                       |        |
| CbC Returns f | filed within the last 3 yes                                                          | ars                            |                                |                                                                               |         |  |                       |        |
| Year          | Date of Issue                                                                        | Filing Deadline                | Date of Receipt                | Filed by                                                                      | Remetta |  |                       |        |
| Year<br>2016  | Date of Issue<br>22 JAN 2018                                                         | Filing Deadline<br>22 JAN 2018 | Date of Receipt<br>22 JAN 2018 | Filed by<br>WIKINSON Smith of<br>Bitcoin Chase Limited                        | Remains |  | Manage Data File View | Return |

 If the validation on the data file fails, the Return filed is regarded as invalid and a list of the errors will be provided as an attachment of the validation result for the Subscribing Organisation to take necessary remedial actions.

## 6. Request for not complying with the Notice

(a) Subsequent to the Notification filed, if the RE realizes that it is not required to file the Return for the specified year, it can use the function under "File Return" to notify the Assessor with reason(s).

| WIKINSON Smith, you have logge | ed in the CbC Reporting | Account of RODNEY L BRI      | GHT & ASSOCIATES LTD.                          |                                       |       |  | Logout   |
|--------------------------------|-------------------------|------------------------------|------------------------------------------------|---------------------------------------|-------|--|----------|
| Profile +                      | Message Box +           | Notification -               | Manage Return -                                |                                       |       |  |          |
| File Return                    |                         |                              |                                                |                                       |       |  |          |
| You must read the notes and    | d instructions ("NOTE   | S") before completing the    | return.                                        |                                       |       |  |          |
| CbC ID Number                  |                         | СК88956                      |                                                |                                       |       |  |          |
| Name of Reporting Entity       |                         | RODNEY L BRIGHT & AS         | SOCIATES LTD                                   |                                       |       |  |          |
| Year                           |                         | 2017 🛩                       |                                                |                                       |       |  |          |
|                                |                         | (Input the year in which the | e Accounting Period ends, e.g. accounting peri | iod ended on 31 March 2018, input *20 | 118") |  |          |
| Date of Issue of the Return    |                         | 10 DEC 2018                  |                                                |                                       |       |  |          |
| Filing Deadline                |                         | 08 JAN 2019                  |                                                |                                       |       |  |          |
|                                |                         |                              |                                                |                                       |       |  |          |
|                                |                         |                              |                                                |                                       |       |  |          |
|                                |                         |                              |                                                |                                       |       |  | Continue |

(i) Click "here" to make the request.

| WIKINSON Smith, you have logged in the Cb0 | C Reporting Acco | unt of KOWLOON LUCK (  | co., LIMITED.                                                                                                    | Logout   |
|--------------------------------------------|------------------|------------------------|----------------------------------------------------------------------------------------------------|----------|
| Profile - Message E                        | Box -            | Notification +         | Manage Return +                                                                                                    |          |
| File Return                                |                  |                        |                                                                                                    |          |
| CbC ID Number CB16179                      |                  |                        |                                                                                                    |          |
| I, WIKINSON Smith, being                   | ~                | of Bitcoin Chase Limit | ed, make a request that KOWLOON LUCK CO., LIMITED is not required to comply with the notice requiring it to file a Country-by-Co | untry    |
| Return for the accounting period ended     | in year 2017.    |                        |                                                                                                    |          |
| Reasons for not requiring to comply with   | h the notice:    |                        |                                                                                                    |          |
|                                            |                  |                        |                                                                                                    |          |
|                                            |                  |                        |                                                                                                    |          |
|                                            |                  |                        |                                                                                                    |          |
|                                            |                  |                        |                                                                                                    |          |
|                                            |                  |                        |                                                                                                    |          |
|                                            |                  |                        | Abort                                                                                                    | Continue |

- (ii) Click the drop-down arrow to select the Authorized Person's capacity in the Subscribing Organisation making the request.
- (iii) Enter the reason(s) in the box provided for not requiring to comply with the Notice to file the Return.
- (iv) Click the **Continue** button to proceed to next step.

| WIKINSON Smith, you have logged in the CbC Reporting Account of KOWLOON LUCK CO., LIMITED.                                                                                                    |               | Logout |
|----------------------------------------------------------------------------------------------------|---------------|--------|
| Profile - Message Box - Notification - Manage Return -                                                                                                    |               |        |
| Declaration                                                                                                    |               |        |
| CbC ID Number CB16179                                                                                                    |               |        |
| I, WIKINSON Smith, being director of Bitcoin Chase Limited, declare that:<br>• KOWLOON LUCK CO., LIMITED is not required to comply with the notice requiring it to file a Country-by-Country Return for the accounting period ended in year 2017; and<br>• to the best of my knowledge and belief, the information given and the statements made in replying to the notice are true, correct and complete. |               |        |
| Reasons for not requiring to comply with the notice:                                                                                                    |               |        |
| Confirmed by WIKINSON Smith of Bitcoin Chase Limited                                                                                                    |               |        |
| e-Cert File e-Cert Token                                                                                                    |               |        |
| File Location Browse                                                                                                    |               |        |
| Password                                                                                                    |               |        |
|                                                                                                    | Abort Back Co | onfirm |
|                                                                                                    | Duck CO       |        |

(v) **File Location** – Click the **Browse** button to search for the e-Cert located on the Authorized Person's computer.

|                                                                                         | DHIN(0) F COC F C COT  |                 |        | 2  |   |
|-----------------------------------------------------------------------------------------|------------------------|-----------------|--------|----|---|
| 自合管理 · 新增資料                                                                             | iņ.                    |                 | 351    | •  | 6 |
| 🛓 我的最重                                                                                  | 69                     | 修改日期            | 頻型     | 大小 |   |
| <ul> <li>○ 文件</li> <li>▲ 音樂</li> <li>■ 視訊</li> <li>● 圖片</li> </ul>                      | 90000002-xA0420333.p12 | 04/07/2017 12:1 | 個人實訊交換 |    | 5 |
| SYSTEM (C.)<br>DATA (D.)<br>doc (\\rd.hksarg)<br>uat (\\rd.hksarg)<br>uat (\\rd.hksarg) |                        | ш               |        |    |   |
|                                                                                         |                        |                 |        |    |   |

- (vi) **Password** Enter the password of the e-Cert.
- (vii) Click the **Confirm** button to submit the request.
- (b) The Assessor will process the request and the RE will be notified of the result through its Message Box. The RE still has to comply with the Notice unless its request has been accepted.

# C. Post-submission of Return

#### 1. View Return

A Return can be viewed under the "Check Return Status" function within 3 years after submission. However, all data files uploaded and the data records therein cannot be subsequently downloaded or retrieved from the Portal.

| WIKINSON S                                    | Smith, you have logged in the CbC                                                                                                    | Reporting Account of KC | WLOON LUCK CO., LIM   | TED.                                       |                    | Logou                        |  |  |
|-----------------------------------------------|----------------------------------------------------------------------------------------------------|-------------------------|-----------------------|--------------------------------------------|--------------------|------------------------------|--|--|
| Profi                                         | ile - Message B                                                                                                    | lox - Notific           | cation - Mar          | nage Return +                              |                    |                              |  |  |
| Check I                                       | Return Status                                                                                                    |                         | Check<br>File R       | Return Status                              |                    |                              |  |  |
| CbC Returns to be filed                       |                                                                                                    |                         | Manag                 | Manage Data File                           |                    |                              |  |  |
| Year                                          | Date of Issue                                                                                                    | Filing Deadline         | Remarks Use D         | ata Preparation Tool                       |                    |                              |  |  |
| 2017                                          | 10 DEC 2018                                                                                                    | 08 JAN 2019             | The return is due for | submission. Please file be                 | fore the deadline. | File Return                  |  |  |
| CbC Ret                                       | urns filed within the last 3 ye                                                                                                    | ars                     |                       |                                            |                    |                              |  |  |
| Year                                          | Date of Issue                                                                                                    | Filing Deadline         | Date of Receipt       | Filed by                                   | Remarks            |                              |  |  |
| 2016                                          | 22 JAN 2018                                                                                                    | 22 JAN 2018             | 22 JAN 2018           | WIKINSON Smith of<br>Bitcoin Chase Limited |                    | Manage Data File View Return |  |  |
| Please ta<br>1. Dat<br>wis<br>2. Dat<br>3. On | 2016       22 JAN 2018       22 JAN 2018       22 JAN 2018       WiKINSON Smith of<br>Bitcoin Chase Limited         Please take note of the following when compiling the data file for reporting the country-by-country report:       I. Data file may be prepared by using self-developed software. Before the self-developed software is implemented, prior consent has to be obtained from the Department by submitting test data file for validation. If you wish to submit test data file, please click here.         2. Data file may be prepared by using self-developed software. Before the self-developed software is implemented, prior consent has to be obtained from the Department by submitting test data file for validation. If you wish to submit test data file concertain the fore uploading. If you wish to download the Encryption Tool, please click here.         3. Only one data file conce battached to the return for the accounting period. Please check that the information required is included in the data file before uploading. |                         |                       |                                            |                    |                              |  |  |

- (i) Select "Check Return Status" function under "Manage Return" tab.
- (ii) Click the **View Return** button in the same row of the Return which the Authorized Person wishes to view.

## 2. Amend Data Record

- (a) If the RE, PRM or SP discovers that there is incorrect or inaccurate information in the data file attached to a Return or some information has been omitted in the data file, it should submit a correction data file to rectify such errors or omissions. The data file containing corrected information can be uploaded by an Authorized Person with any of the following capacities:
  - director or officer if the Subscribing Organisation is a corporation; or
  - principal officer or responsible person<sup>4</sup> if the Subscribing Organisation is a non-corporate entity.

#### Step 1 of 4 – Check Return Status

(b) The Authorized Person should first use the "Check Return Status" function under "Manage Return" tab. Record of Returns filed within the last 3 years will then be displayed.

|                         | you have logged in the CbC                  | Reporting Account of KO | WLOON LUCK CO., L | IMITED.                                    |                    | Logo                         |
|-------------------------|---------------------------------------------|-------------------------|-------------------|--------------------------------------------|--------------------|------------------------------|
| Profile -               | Message B                                   | ox <del>-</del> Notific | ation + N         | ∕lanage Return ÷                           |                    |                              |
| Check Retu              | irn Status                                  |                         | Che               | eck Return Status                          |                    |                              |
| CbC Returns to be filed |                                             |                         | Mar               | nage Data File                             |                    |                              |
| Year                    | Date of Issue                               | Filing Deadline         | Remarks Use       | Data Preparation Tool                      |                    |                              |
| 2017                    | 10 DEC 2018                                 | 08 JAN 2019             | The return is due | for submission. Please file be             | fore the deadline. | File Return                  |
| Year                    | Date of Issue                               | Filing Deadline         | Date of Receipt   | Filed by                                   | Remarks            | $\frown$                     |
| CbC Returns<br>Year     | filed within the last 3 years Date of Issue | ars<br>Filing Deadline  | Date of Receipt   | Filed by                                   | Remarks            |                              |
|                         |                                             |                         |                   |                                            |                    |                              |
| 2016                    | 22 JAN 2018                                 | 22 JAN 2018             | 22 JAN 2018       | WIKINSON Smith of<br>Bitcoin Chase Limited |                    | Manage Data File View Return |

(i) Click the **Manage Data File** button in the same row of the Return requiring rectification.

<sup>&</sup>lt;sup>4</sup> Including a partner for a partnership, a trustee for a trust, etc.

## Step 2 of 4 - Check the data file attached to the specified Return

(c) Details of the data file attached to the specified Return will be displayed.

| bC ID Numb                                 | er CB16179                                                                                                    |                                                                           |                             |                  |             |                                |                  |              |                                            |              |             |             |
|--------------------------------------------|----------------------------------------------------------------------------------------------------|---------------------------------------------------------------------------|-----------------------------|------------------|-------------|--------------------------------|------------------|--------------|--------------------------------------------|--------------|-------------|-------------|
| ame of Repo                                | orting Entity KOWLOG                                                                                                    | N LUCK CO., LIMITED                                                       |                             |                  |             |                                |                  |              |                                            |              |             |             |
| ar                                         | 2016 (Input the                                                                                                    | year in which the Accour                                                  | nting Period ende           | d, e.g. accou    | nting perio | d ended on                     | 31 March 201     | 8, input "20 | 018")                                      |              |             |             |
| ita file attao<br>Serial No                | ched to the Return                                                                                                    | Upload Date                                                               |                             |                  |             | Country                        | -hv-Country      | Report       |                                            |              |             | Remarks     |
|                                            |                                                                                                    |                                                                           | Number o                    | f Tax Jurisdic   | tions       | Number                         | of Constituen    | Entities     | Number of                                  | Additional I | nformation  |             |
| 6000867                                    | CB16179_2016_C1_R1_R1_A1_EN_4<br>_1_1_1.dat                                                                                                    | 01 22 JAN 2018                                                            |                             | 2                |             |                                | 2                |              |                                            | 1            |             |             |
| Jernari ve                                 | No. File Name Uploa                                                                                                    |                                                                           | Number of Tax Jurisdictions |                  | tions       | Number of Constituent Entities |                  |              | Number of Additional Information<br>Tables |              |             |             |
|                                            |                                                                                                    | 8.1                                                                       |                             |                  |             |                                |                  |              | 20                                         | 12           |             |             |
| 6002649                                    | CB16179_2016_C1_A1_EN_401_1.da                                                                                                    | t 11 DEC 2018                                                             | 0                           | 0                | 0           | 0                              | 0                | 0            | 1                                          | 0            | 0           |             |
| 6002649<br>6002648                         | CB16179_2016_C1_A1_EN_401_1.dz<br>CB16179_2016_C1_R1_R1_A1_EN_4<br>_1_1_1.dzt                                                                                             | t 11 DEC 2018                                                             | 0                           | 0                | 0           | 0<br>2                         | 0                | 0            | 1                                          | 0            | 0           | Error found |
| 6002649<br>6002648<br>6000879              | CB16179_2016_C1_A1_EN_401_1.dr<br>CB16179_2016_C1_R1_R1_A1_EN_<br>_1_1_1.dat<br>CB16179_2016_C1_R1_R1_A1_EN_<br>_2_224at                                                  | t 11 DEC 2018<br>101 11 DEC 2018<br>102 22 JAN 2018                       | 0 2 0                       | 0<br>0<br>2      | 0           | 0<br>2<br>0                    | 0<br>0<br>2      | 0            | 1<br>1<br>0                                | 0            | 0           | Error found |
| 16002649<br>16002648<br>6000879<br>6000875 | CB16179_2018_C1_A1_EN_401_1.d<br>CB16179_2016_C1_R1_R1_A1_EN_4<br>_11_t.dat<br>CB16179_2016_C1_R1_R1_A1_EN_4<br>_2_2_2.dat<br>CB16179_2016_C1_R1_R1_A1_EN_4<br>_2_2_2.dat | t 11 DEC 2018<br>11 DEC 2018<br>11 DEC 2018<br>22 JAN 2018<br>22 JAN 2018 | 0 2 0 0 0                   | 0<br>0<br>2<br>2 | 0 0 0 0     | 0<br>2<br>0                    | 0<br>0<br>2<br>2 | 0            | 1<br>1<br>0<br>0                           | 0            | 0<br>0<br>0 | Error found |

- (i) **Year** Click the drop-down arrow to select the year for which amendment of data record is required.
- (ii) Click the **Correct Data Record** button if rectification of errors and/or omission is required.

## Step 3 of 4 – Upload data file

(d) The Authorized Person will be asked to upload data file containing the corrected information and enter reasons for the correction. REs should refer to the <u>Country-by-Country Return XML Schema and User Guide</u> for preparing the data file for correction or deletion of data records.

| WIKINSON Smith, you have logged in the CbC Re | eporting Account of KO | WLOON LUCK CO., LIMITED.                                                                                                    | Logout   |
|-----------------------------------------------|------------------------|----------------------------------------------------------------------------------------------------|----------|
| Profile - Message Box                         | - Notific              | ation - Manage Return -                                                                                                    |          |
| Correct Data Records                          |                        |                                                                                                    |          |
| CbC ID Number                                 | CB16179                |                                                                                                    |          |
| I, WIKINSON Smith, being                      | ✓ , of Bit             | coin Chase Limited, upload the following data file under KOWLOON LUCK CO., LIMITED's CbC Reporting Account to correct the information previously reported in the CbC Return for the year 2016, and declar | e that   |
| the correction reported in data file uploade  | d is true, correct and | complete.                                                                                                    |          |
| Accounting Period                             | From                   | 01 JAN 2016                                                                                                    |          |
|                                               | То                     | 31 DEC 2016                                                                                                    |          |
| Location of Encrypted Data File               |                        | Browse                                                                                                    |          |
| Reasons for the correction                    |                        |                                                                                                    |          |
|                                               |                        |                                                                                                    |          |
|                                               |                        |                                                                                                    |          |
|                                               |                        |                                                                                                    |          |
|                                               |                        |                                                                                                    |          |
|                                               |                        |                                                                                                    |          |
|                                               |                        |                                                                                                    |          |
|                                               |                        |                                                                                                    |          |
|                                               |                        |                                                                                                    | _        |
|                                               |                        | Abot                                                                                                    | Continue |

- (i) Click the drop-down arrow to select the Authorized Person's capacity in the Subscribing Organisation.
- (ii) The accounting period will be extracted for display from the relevant Return.
- (iii) **Location of Encrypted Data File** Click the **Browse** button to search for the data file located on the Authorized Person's computer.

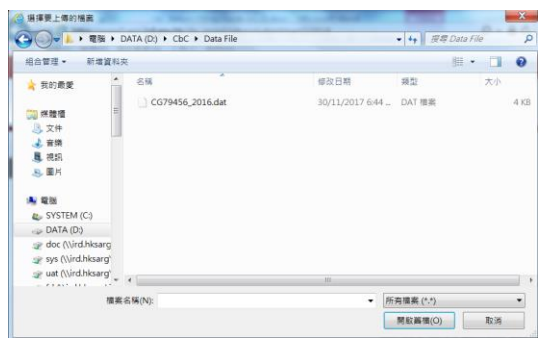

- (iv) **Reasons for the correction** Enter the reasons for the correction in the box provided.
- (v) Click the **Continue** button to proceed to the next step.
- (vi) Click the **Abort** button if the Authorized Person wishes to terminate the uploading process.

# Step 4 of 4 – Sign and Confirm

(e) The Authorized Person has to use the same e-Cert of the Subscribing Organisation, which is used for authentication in gaining access to the Portal, to sign and confirm the amendment.

| /IKINSON Smith, you h                     | ave logged in the CbC Repor                              | ting Account of KOWLOON LU                                        | CK CO., LIMITED.                                                                                                    |
|-------------------------------------------|----------------------------------------------------------|-------------------------------------------------------------------|----------------------------------------------------------------------------------------------------|
| Profile +                                 | Message Box +                                            | Notification -                                                    | Manage Return +                                                                                                    |
| Correct Data Re                           | cords                                                    |                                                                   |                                                                                                    |
| CbC ID Number                             |                                                          | CB16179                                                           |                                                                                                    |
| I, WIKINSON Smith,<br>reported in the CbC | being director of Bitcoin C<br>Return for the year 2016, | chase Limited upload the follo<br>and declare that the correction | lowing data file under KOWLOON LUCK CO., LIMITED'S CbC Reporting Account to correct the information previously<br>on reported in data file uploaded are true, correct and complete. |
| File Name                                 |                                                          | Year                                                              |                                                                                                    |
| CB16179_2016                              | _C1_A1_EN_401_1.dat                                      | 2016                                                              |                                                                                                    |
| Reasons for the corr                      | rection                                                  |                                                                   |                                                                                                    |
| Valid Record                              |                                                          |                                                                   |                                                                                                    |
| Heavy penalties may                       | y be incurred for giving inc                             | orrect information.                                               |                                                                                                    |
| Signed by WIKINSC                         | N Smith of Bitcoin Chase                                 | Limited                                                           |                                                                                                    |
| e-Cert File e-C                           | ert Token                                                |                                                                   |                                                                                                    |
| File Location                             | 23399721-XA042033                                        | 3.p12                                                             | Browse                                                                                                    |
| Password                                  | •••••                                                    |                                                                   |                                                                                                    |
|                                           |                                                          |                                                                   |                                                                                                    |
|                                           |                                                          |                                                                   |                                                                                                    |
|                                           |                                                          |                                                                   |                                                                                                    |
|                                           |                                                          |                                                                   | Abort Back Confirm                                                                                                    |

#### Acknowledgement

(f) For each successful upload of data file for amendment of data records, an acknowledgement will be generated.

#### Validation Results

- (g) The validation check will be applied to data files uploaded for amendment/ deletion of data records. The system will send the validation result to the Message Box of the RE's Account within the next business day. An alert message will be issued to the email address of each contact person of the Subscribing Organisation.
- (h) If the validation on the data file fails, the system will stop processing the amendment/deletion of data records. A list of the errors in question will be provided as an attachment of the validation result. The Subscribing Organisation should take remedial actions and upload another valid data file to amend/delete the data records.